## **New Company Enrollment**

After the registration process is done you can begin the company enrollment process. On this screen you will verify that the information is correct and enter any missing information, such as phone and zip code.

| Incommand'                                                                                                    | Enrollment                        |
|----------------------------------------------------------------------------------------------------|-----------------------------------|
| * Required Field                                                                                                 |                                   |
| Your Information<br>Verify or enter your personal information below:<br>First Name *<br>Lucas<br>Email Address * | Last Name *  Ryan  Phone Number * |
| Lucasryan0424@gmail.com                                                                                          |                                   |
| ZIP / Postal Code *                                                                                              | Country*                          |
| ZIP/Postal Code Carrier / Company Information Search for an existing carrier before attempting to enter a        | United States of America          |
| Search for Existing Carriers/Companies                                                                           |                                   |
| DOT Number Carrier / Com<br>DOT Number Carrier / Com                                                             | pany name Search Reset            |
| Show which fields need attention.                                                                                | Enroll                            |
| © 2020 - OCC Technologies, LLC.                                                                                  | IE7/747/√L18                      |

# **Carrier / Company Information**

- Enter part of the carrier /company name and click search, to see if it already exists
- If you see the company in the results, select the correct carrier/company
- If the company is not found:
  - Click the circle to enroll the new company

|                               | Reset         |
|-------------------------------|---------------|
| DOT Number Carrier / Location | Match Quality |
| Enroll a new company.         | New           |

o Enter all the required information

| DOT Number                                       |                                 |                                      |                                        |   |
|--------------------------------------------------|---------------------------------|--------------------------------------|----------------------------------------|---|
| Carrier / Compony name *                         |                                 |                                      |                                        |   |
| Carrier / Company name                           |                                 |                                      |                                        |   |
| Company Country *                                |                                 |                                      |                                        |   |
| United States of America                         | ~                               |                                      |                                        |   |
| Primary Street Address *                         |                                 |                                      |                                        |   |
| Primary Street Address                           |                                 |                                      |                                        |   |
| Additional Address Information                   |                                 |                                      |                                        |   |
| Company ZIP Code *                               | City/Town*                      |                                      | State / Province *                     |   |
| ZIP / Postal Code                                | City/Town                       |                                      |                                        | ~ |
| Company Email Address *                          |                                 | Company Phone Number                 |                                        |   |
| Email Address                                    |                                 | xxxxx:xxxx (xxxx) •                  |                                        | C |
| lime Zone *                                      |                                 |                                      |                                        |   |
|                                                  | ~                               |                                      |                                        |   |
|                                                  |                                 |                                      |                                        |   |
| Click here to open the OnCommand Connection Terr | ns of Service in a new tab/wind | low. Check the box at the left to in | ndicate that you accept the agreement. |   |
|                                                  |                                 |                                      |                                        |   |

- Open and review the Terms of Service Agreement
- Click the checkbox on the left to accept the agreement
- Select Enroll

| Incommand Connection                                          | Enrollment Submitted                                         | I                                                       |
|---------------------------------------------------------------|--------------------------------------------------------------|---------------------------------------------------------|
| OnCommand Connection has received your                        | enrollment request!                                          |                                                         |
| Thank you for submitting your request. Short to log into OCC. | ly, you will receive an email confirming the submission of y | your request, and a follow-up email with details on how |
| If you have any questions, please contact us a                | it 888-661-6272, menu option 3.                              |                                                         |
| In the meantime, connect with our YouTube                     | channel for informational videos about OnCommand Coni        | nection.                                                |
| Intro to Health Reports and FCAPs                             | 1                                                            | G A                                                     |
| 9                                                             |                                                              | Weinfelder. Shere                                       |
|                                                               |                                                              |                                                         |
|                                                               |                                                              |                                                         |

You will receive an email confirmation that the enrollment is received.

Once the enrollment is approved, you will receive another email, along with instructions on how to login and next steps.

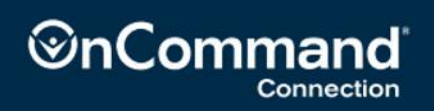

## **Adding Vehicles to an Account Location**

Vehicles may be added one at a time through the Add function in the Vehicle screen or through an upload process for adding multiple vehicles at once through the Import screen.

More detailed instructions can be found on the self-service page training!

#### To add vehicles one at a time:

• From the OCC Home Page, select Admin then select Self-Service.

| Admin              |
|--------------------|
| Geofence Admin     |
| Self-Service       |
| Fault Family Admin |
| Driver Assignment  |

• From the Self-Service page select the Company Account Location

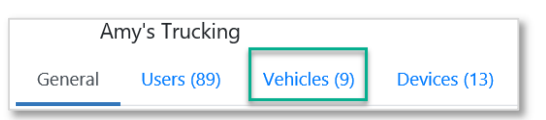

• Click Vehicles for the selected Account Location

#### Adding a Single Vehicle

| Ar        | ny's Truckin   | g                  |                  |                   |                                        |                   |                              |                |                                                                                                    |          |
|-----------|----------------|--------------------|------------------|-------------------|----------------------------------------|-------------------|------------------------------|----------------|----------------------------------------------------------------------------------------------------|----------|
| General   | Users (1)      | Vehicles (0)       | Devices (1)      | Dealers (0)       | Telematics (0)                         | Import            |                              |                |                                                                                                    |          |
|           |                |                    |                  |                   |                                        |                   |                              |                |                                                                                                    | <b>8</b> |
| 🔥 Setti   | ng the auto    | -update vehicle    | calibrations s   | witch below v     | vill allow any veh                     | icle associated w | ith this location-           | -that is prope | rly equipped v                                                                                                    | vith a   |
| compati   | ble device1    | to automaticall    | y receive OTA    | calibration up    | dates once they                        | become availab    | le.                          |                |                                                                                                    |          |
| to-undate | vehicle calibr | ations for any VIN | us associated wi | th this location  |                                        |                   |                              |                |                                                                                                    |          |
| to-upuate | venicie calibi | auons for any vir  | ns associated wi | un unis location. |                                        |                   |                              |                |                                                                                                    |          |
|           |                |                    |                  |                   |                                        |                   |                              | R a            | O Search                                                                                                    |          |
|           |                |                    |                  |                   |                                        |                   |                              |                | or ocarchin                                                                                                    |          |
|           | VIN            | Un                 | it #             | First Scan (CT)   | Last Telematic<br>Scan (CT)            | Last Telematic    | Last Telematic<br>Serial No. | Description    | <u><u>(</u>!5</u>                                                                                                    | ?        |
|           | VIN            | Un                 | it #             | First Scan (CT)   | Last Telematic<br>Scan (CT)            | Last Telematic    | Last Telematic<br>Serial No. | Description    | çı5                                                                                                    | ?        |
|           | VIN            | Un                 | it #             | First Scan (CT)   | Last Telematic<br>Scan (CT)<br>No data | Last Telematic    | Last Telematic<br>Serial No. | Description    | <u><u></u><u></u><u></u><u></u><u></u><u></u><u></u><u></u><u></u><u></u><u></u><u></u><u></u><u></u><u></u><u></u><u></u><u></u><u></u></u> | 2        |
|           | VIN            | Un                 | it#              | First Scan (CT)   | Last Telematic<br>Scan (CT)<br>No data | Last Telematic    | Last Telematic<br>Serial No. | Description    | <u><u></u><u></u><u></u><u></u><u></u><u></u><u></u><u></u><u></u><u></u><u></u><u></u><u></u><u></u><u></u><u></u><u></u><u></u><u></u></u> | ?        |

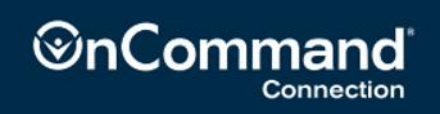

To add a single vehicle

- Select the add button at the bottom of the page
- On the next page add the full 17-digit VIN number
- Enter the Unit Number
- Click Save

#### **Adding Multiple Vehicles**

| Ar         | ny's Trucking  | 9              |                 |             |                |        |   |  |            |
|------------|----------------|----------------|-----------------|-------------|----------------|--------|---|--|------------|
| General    | Users (1)      | Vehicles (0)   | Devices (1)     | Dealers (0) | Telematics (0) | Import |   |  |            |
|            |                |                |                 |             | 1              |        | 1 |  | <b>B</b> 0 |
| Vehicles   |                |                |                 |             |                |        |   |  | =•         |
|            |                |                |                 |             |                |        |   |  |            |
| Mass U     | pload Ve       | ehicles        |                 |             |                |        |   |  |            |
| 🛃 Dov      | wnload the v   | ehicles templa | ite here.       |             |                |        |   |  |            |
| 🖍 Fill     | out the tem    | plate and save | it to your devi | ce.         |                |        |   |  |            |
| @ Ent      | er the notific | ation email ac | dress (require  | d).         |                |        |   |  |            |
| Notificati | on Email       |                |                 |             |                |        |   |  |            |
| < Sele     | ect and uplo   | ad the comple  | ted template(s  | ).          |                |        |   |  |            |

To add multiple vehicles:

- From the selected Company Account Location, select Import
- Download the vehicle template
- Fill out the template
- Follow instructions to upload the completed template

| A   | В    |
|-----|------|
| VIN | Unit |
|     |      |
|     |      |
|     |      |
|     |      |
|     |      |
|     |      |
|     |      |
|     |      |
|     |      |
|     |      |
|     |      |
|     |      |
|     |      |
|     |      |
|     |      |
|     |      |
|     |      |
|     |      |
|     |      |

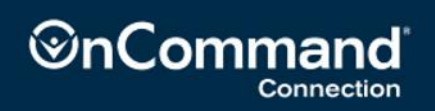

## **Adding Users**

|         | Amy's Trucking     |                   |            |                     |           |               |            |            |
|---------|--------------------|-------------------|------------|---------------------|-----------|---------------|------------|------------|
| General | Users (1) Vehicles | s (0) Devices (1) | Dealers (0 | ) Telematics (0) I  | mport     |               |            |            |
|         |                    |                   |            |                     |           |               |            | 20         |
|         |                    |                   |            |                     |           | X             | D Q Sea    | arch       |
|         | Full Name          | User ID           |            | Last Login (CT)     | Role Type | Account Admin | Programmer | Pending    |
|         | Q                  | Q                 |            |                     | Q         | (All) 👻       | (All) 🔹    | (All) 👻    |
|         | Samreen Mohammed   | yyy1s41           |            | 10/14/2020 10:54 AM | Navistar  |               |            |            |
|         | Delete             | Add               |            | Сору                | Move      | Refresh       | Sav        | e Settings |

- To add new users to your OCC Account Location:
- From the selected Company Account Location, select Users tab
- Click Add:
  - Add Existing User User is already registered and has used OCC in the past.

| vaa summing user 🕐 wequers new user                                                                                                    | ) wegant new user<br>of controlly associated with this company, search by eact user ID, Otherwise, search by partial user name or user ID,<br>Search by User ID or User Name |
|----------------------------------------------------------------------------------------------------|----------------------------------------------------------------------------------------------------|
| add a user who is not currently associated with this company, search by exact user ID. Otherwise, search by partial user name or user ID. | of currently associated with this company, search by exact user ID. Otherwise, search by partial user name or user ID. Search by Uter ID or User Name                        |
| o add a deci who is not contently associated what this company, search by exact deci to, outerway, search by parail deci name or deci to. | s cannot grandenice and the contrary sector by care and contrary, sector by parameter and tame of sector.                                                                    |
|                                                                                                    | .Search by User ID or User Name                                                                                                    |
| Search 1995 Search by Llose ID or Llose Name                                                                                              | Jealor by Oser to or Oser Marries.                                                                                                    |
| action of part to the market                                                                                                    |                                                                                                    |

- Search the database by User ID or User Name then select Add
- Request New User User is not registered with OCC.
  - Fill in the required information and select Request New User at the bottom of the page
  - An email will be sent to the user with a link to Register their User Account. Once registered, they will be able to access OCC.

| First Name*   | First Name               |  |
|---------------|--------------------------|--|
| Last Name*    | Last Name                |  |
| Ernail*       | Email                    |  |
| Phone Number* | <b>••</b> (201) 555-0123 |  |

## Add a Telematics Service Provider

To add a Telematic Service Provider to your OCC Account Location:

• From the selected Company Account Location, select Telematics tab

| General | Users (78)                       | Vehicles (4) | Devices (3)         | Dealers (2)          | Telematics (0)       | Import               |                         |                      |
|---------|----------------------------------|--------------|---------------------|----------------------|----------------------|----------------------|-------------------------|----------------------|
|         |                                  |              |                     |                      |                      |                      |                         |                      |
|         |                                  |              |                     |                      |                      |                      |                         | Q Search             |
|         | Telematic<br>Service<br>Provider | Nickname     | Customer<br>Feed ID | Created Date<br>(CT) | Last Success<br>(CT) | Last Failure<br>(CT) | Last Failure<br>Message | Auto Vehicle<br>Feed |
|         |                                  |              |                     | Γ                    | lo data              |                      |                         |                      |
|         |                                  |              |                     | Delete               | 4                    | Add                  | Refresh                 | Save Settings        |
| Clie    | ck Add                           |              |                     |                      |                      |                      |                         |                      |

- Enter the required credentials
- Click Save

# Note: If you are using an OCC Telematics Device, no credentials are required.